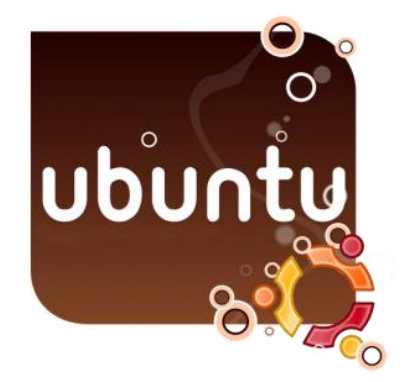

## Ubuntu Üzerine FTP Server Kurulumu

Başlangıç olarak Vmware 7.1.261024 programı kuruldu. Ardından Ubuntu 11.04, Vmware içinde 1024 MB Ram ,10 GB Harddisk ve Tek İşlemci kullanılarak kurulumu yapıldı.

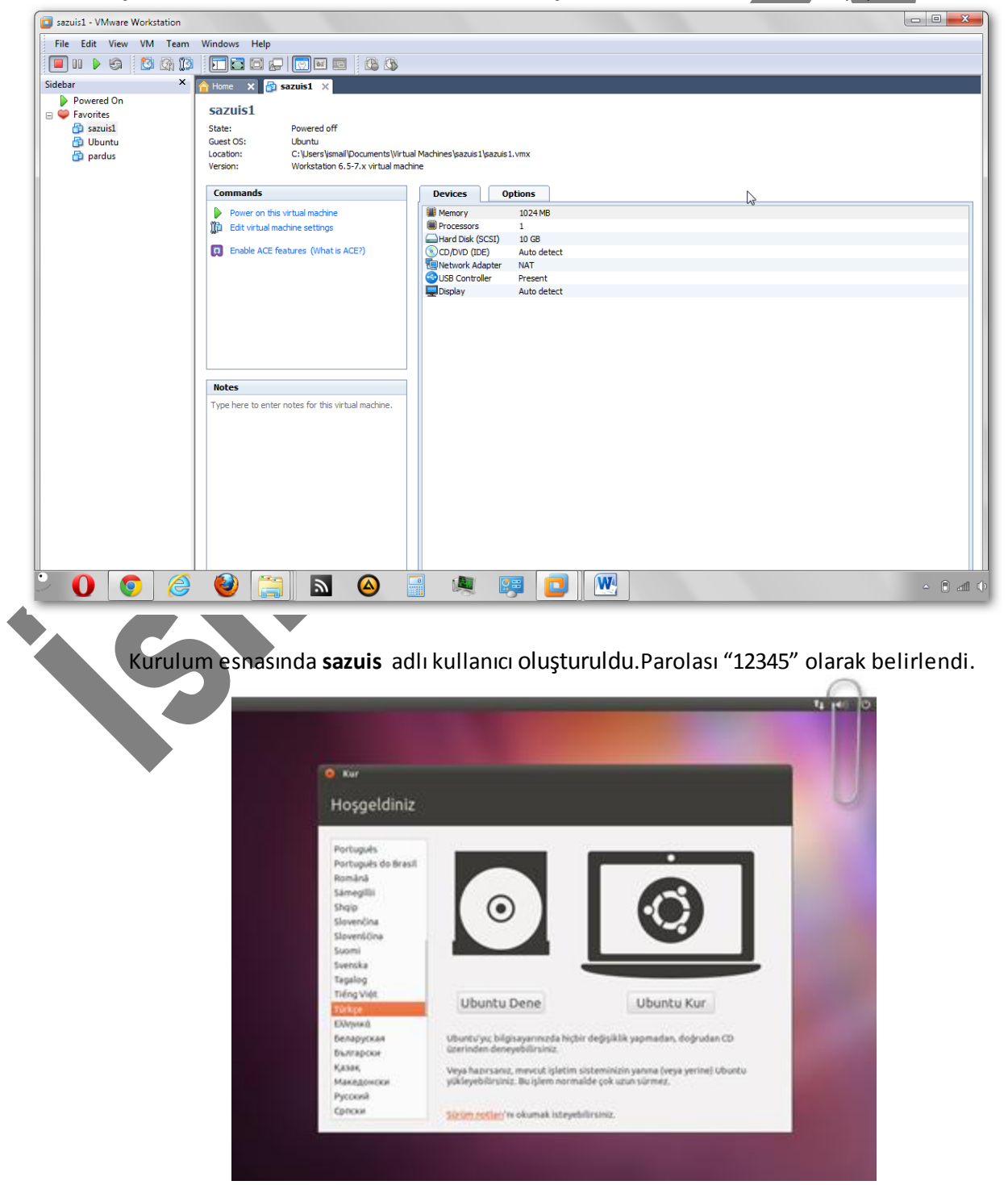

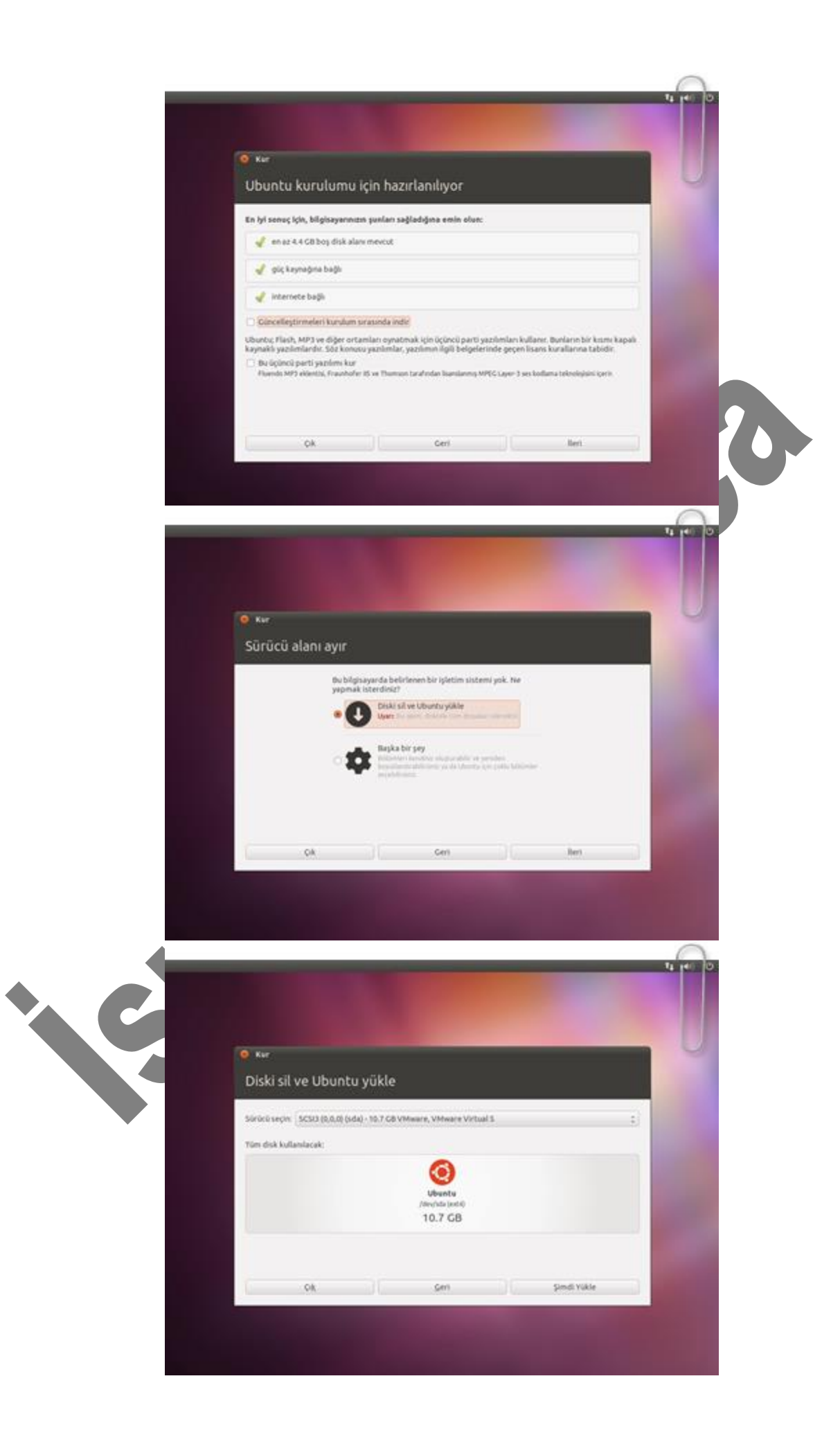

![](_page_2_Picture_0.jpeg)

![](_page_3_Picture_0.jpeg)

## Ardından **terminale** girilerek **sudo apt-get install vsftpd** komutu ile ftp server kurulumu başlatıldı.

![](_page_4_Picture_1.jpeg)

![](_page_5_Picture_0.jpeg)

Kurulum tamamlandıktan sonra ftp ayarlarına giriş ve ayarların yapılandırılması için jed yüklendi.

![](_page_5_Picture_2.jpeg)

Ftp ayarlarını yapılandırma penceresine girebilmek için **sudo jed /etc/vsftpd.conf** komutu girildi.Bu ayarlar içinde değişiklik yapılabilmesi için sudo yazılması mecburidir.Yazılmadığı takdirde ayarlarda hiçbir değişiklik yapılamayacaktır.

![](_page_6_Picture_0.jpeg)

Daha sonra bu pencereden aşağıdaki ayarlar yapıldı. Sistem kullanıcılarının ftp sunucuyu kullanabilmesi için;

local enable=YES Ftp kullanıcıların yükleme yapabilmeleri için; write enable=YES Kulanıcıların kendi ev dizinlerinin dışına çıkmaması için; chroot local user=YES Anonim erişimi kapamak için; anonymous\_enable=YES Anononim dosya yüklemeyi kapatmak için; anon\_upload\_enable=YES Ftp server üzerinden dosya transferi yapılabilmesi için aşağıdaki ayarların önlerindeki # işaretleri kaldırıldı. listen=YES anonymous enable=YES local enable=YES write enable=YES local umask=022

## anon\_upload\_enable=YES

Yapılan ayarların kaydedilmesi için sırasıyla **F10 -> <u>F</u>ile -> e<u>X</u>it** yolu izlendi. **y** tuşu ile ayarlar kaydedildi.

| F10 key ==≻ I                                    | <mark>ile E</mark> dit Search Bu | ffers Windows System Help                 |  |  |  |  |  |
|--------------------------------------------------|----------------------------------|-------------------------------------------|--|--|--|--|--|
| # Example co                                     |                                  |                                           |  |  |  |  |  |
| #                                                | Open ^X^F                        |                                           |  |  |  |  |  |
| # The defaul                                     | Close                            | fairly paranoid. This sample file         |  |  |  |  |  |
| # loosens th                                     | Saue XXS                         | ftp daemon more usable.                   |  |  |  |  |  |
| # Please see                                     | Save As XW                       | piled in defaults.                        |  |  |  |  |  |
| #                                                | Save Buffers XS                  |                                           |  |  |  |  |  |
| # READ THIS:                                     | Insert File XI                   | an exhaustive list of vsftpd options.     |  |  |  |  |  |
| # Please rea                                     |                                  | page to get a full idea of vsftpd's       |  |  |  |  |  |
| # capabiliti                                     | Cancel Uperation G               |                                           |  |  |  |  |  |
| #                                                | EXIT                             |                                           |  |  |  |  |  |
| # Pup otandal                                    |                                  | hon from an inoted on as a standalens     |  |  |  |  |  |
| # null Standal<br># daemon eta:                  | ted from an initsoriet           | ner from an flieta ur as a stallaafone    |  |  |  |  |  |
| # uacmon star<br>listen=YFS                      | tea from an infescript.          |                                           |  |  |  |  |  |
| #                                                |                                  |                                           |  |  |  |  |  |
| #<br># Run_standal                               | ome with IPu6?                   |                                           |  |  |  |  |  |
| # Like the li                                    | sten narameter, excent u         | sfind will listen on an IPu6 socket       |  |  |  |  |  |
| # instead of                                     | an IPv4 one. This narame         | ter and the listen parameter are mutuallu |  |  |  |  |  |
| # exclusive.                                     | par and                          | have been presented and have rig          |  |  |  |  |  |
| #listen ipu6:                                    | YES                              |                                           |  |  |  |  |  |
| #                                                |                                  |                                           |  |  |  |  |  |
| # Allow anonu                                    | mous FTP? (Disabled by d         | efault)                                   |  |  |  |  |  |
| anonymous_ena                                    | ble=NO                           |                                           |  |  |  |  |  |
| #                                                |                                  |                                           |  |  |  |  |  |
| # Uncomment this to allow local users to log in. |                                  |                                           |  |  |  |  |  |
| local_enable=                                    | YES                              |                                           |  |  |  |  |  |
| #                                                |                                  |                                           |  |  |  |  |  |
| +(Jed                                            | 0.99.19U) Emacs: usftpd.         | conf (SH) Top 2:18am                      |  |  |  |  |  |
| Buffer vsftpd                                    | .conf not saved. Save it'        | (y/n)                                     |  |  |  |  |  |
|                                                  |                                  |                                           |  |  |  |  |  |
|                                                  |                                  |                                           |  |  |  |  |  |

Ayarların aktif olabilmesi için ftp server /etc/init.d/vsftpd restart komutu ile yeniden başlatıldı.

F10 key ==> File Edit Search Buffers Windows System Help # Example config file /etc/vsftpd.conf # # The default compiled in settings are fairly paranoid. This sample file # loosens things up a bit, to make the ftp daemon more usable. # Please see vsftpd.conf.5 for all compiled in defaults. # # READ THIS: This example file is NOT an exhaustive list of vsftpd options. # Please read the vsftpd.conf.5 manual page to get a full idea of vsftpd's # capabilities. # # Run standalome? vsftpd can run either from an inetd or as a standalone # daemon started from an initscript. listen=YES # Run standalone with IPv6? # Like the listen parameter, except usftpd will listen on an IPu6 socket # instead of an IPv4 one. This parameter and the listen parameter are mutually # exclusive. #listen\_ipv6=YES # Allow anonymous FTP? (Disabled by default) anonymous\_enable=NO # Uncomment this to allow local users to log in. local\_enable=YES # (SH) Top -+(Jed 0.99.19U) Emacs: vsftpd.conf 2:30amdeneme1@ubuntu:/\$ /etc/init.d/vsftpd restart

Ftp kurulumu ve ayarlarının yapımı tamamlandı ve ftp server **/etc/init.d/vsftpd start** komutuyla başlatıldı.

Ftp server üzerinden dosya transferi yapılabilmesi için CuteFTP programı kullanıldı. Açılan ilk ekranda Ana bilgisayar adresi, Kullanıcı Adı ve Parola bilgileri girildi.

| GlobalSCAPE - CuteFTP 8.3 Professional         |                               | -                   |                            | _ 0 ×                        |
|------------------------------------------------|-------------------------------|---------------------|----------------------------|------------------------------|
| Dosya Düzenle Görüntüle Araçlar Pencere Yardım |                               |                     |                            | Buy Now!                     |
| 🔍 🗡 🛅 🕶 🖉 🍋 🎘 🗶 📾 😫 🔇 🔊 🐨 🖓 🖓 🖓 🖉 🖉            | 😂 🕡                           |                     |                            |                              |
| Yerel Sürücüler Site Yöneticisi                |                               |                     |                            |                              |
|                                                |                               |                     |                            |                              |
| Adsiz(1)                                       |                               |                     |                            |                              |
| Adsiz(2)                                       |                               |                     |                            |                              |
|                                                |                               |                     |                            |                              |
|                                                | Site Ozellikleri: ftp         |                     |                            |                              |
|                                                | Genel Tür Eylemler Seçenekler |                     |                            |                              |
|                                                | Etiket:                       |                     |                            |                              |
|                                                | ftp                           |                     |                            |                              |
|                                                | Ana bilgisayar adresi:        |                     |                            |                              |
|                                                | 192.168.154.128               |                     |                            |                              |
|                                                | Kullanıcı Adı:                | Oturum açma yöntemi |                            |                              |
|                                                | deneme 1                      | Normal              |                            |                              |
|                                                | Parola:                       | Cift                |                            |                              |
|                                                | Acidamataru                   |                     |                            |                              |
|                                                | Açıxamalar:                   |                     |                            |                              |
|                                                |                               |                     |                            |                              |
|                                                | 4                             |                     |                            |                              |
|                                                |                               |                     |                            |                              |
|                                                |                               |                     |                            |                              |
| Sıra Penceresi Günlük Penceresi                | Bağlan Tamam                  | İptal Yardım        |                            |                              |
| No Öğe Adı Adres <-> Boyut İlerleme / Ye       | erei U                        | ак ваş              | langıç zamanı Bitiş zamanı | Geçti Kaldı Hız Çok Pa Durum |
|                                                |                               |                     |                            |                              |
|                                                |                               |                     |                            |                              |
|                                                |                               |                     |                            |                              |
|                                                |                               |                     |                            |                              |
|                                                |                               |                     |                            |                              |
|                                                |                               |                     |                            | Þ                            |
| Yardım için F1 tuşuna basın                    |                               |                     |                            | SAYI                         |
|                                                |                               |                     |                            | TR 🔺 🛱 🐂 🌗 23:42             |

## Bağlan butonuyla ftp server bağlantısı yapıldı. NOT : Ftp server üzerinden dosya transferi yapılabilmesi için ftp server ın açık olması gerekmektedir.

| GlobalSCAPE - CuteFTP 8.3 Professional - [son - 19 | 92.168.154.128, Durum: Bağlı]                                                                                                    |                                                                                                    |                                                        |                              |                           |
|----------------------------------------------------|----------------------------------------------------------------------------------------------------|----------------------------------------------------------------------------------------------------|--------------------------------------------------------|------------------------------|---------------------------|
| Dosya Düzenle Görüntüle Araçlar Pence              | ere <u>Y</u> ardım                                                                                                    |                                                                                                    |                                                        |                              | Buy Now! 🔤 🗶              |
| 🔍 🥕 🖺 🕶 🌾 💘 🖓 🗶 🕲                                  | - 🖸 -   🖻 🛋 🖆 ! 🗙 🕑 🧶 😈 🔄                                                                                                    |                                                                                                    |                                                        |                              |                           |
| Yerel Sürücüler Site Yöneticisi                    | son                                                                                                    |                                                                                                    |                                                        |                              | •                         |
| 🌗 depdep 🛛 👻 🦻 📕 🖻 🔞                               | 🎉 /home/denemel                                                                                                    |                                                                                                    |                                                        |                              | - 🕫 📕 😂 💐 🖂 🕫 🗴           |
| Ad 🖉 Boyut Tür                                     | Ad                                                                                                    | Boyut Tür                                                                                                    | Değiştirme 🔻 Özniteli                                  | ikler Açıklama Sahip         |                           |
| mount Dosya klasörü                                | 🔚 3-Ataturk-bayrak.jpg                                                                                                    | 49.19 KB JPEG resmi                                                                                              | 18.10.2010 20:09:rw-rr                                 | 1000                         |                           |
| genclige hitab 6.86 KB HTML Belgesi                | update-inetd_4.35_all.deb                                                                                                    | 19.23 KB DEB Dosyası                                                                                             | 19.10.2010 02:54:nw-rr                                 | 1000                         |                           |
| update-inetd 19.23 KB DEB Dosvasi                  | 🥫 resim.html                                                                                                    | 3.28 KB HTML Belgesi                                                                                             | 18.10.2010 20:09:rw-rr                                 | 1000                         |                           |
| libfile-copy-re 20.10 KB DEB Dosvasi               | 🖉 nutuk2.html                                                                                                    | 5.76 KB HTML Belgesi                                                                                             | 18.10.2010 20:09:rw-rr                                 | 1000                         |                           |
| vsftpd 2.2.2-3 137.36 KB DEB Dosvasi               | 🥫 nutuk1.html                                                                                                    | 5.73 KB HTML Belgesi                                                                                             | 18.10.2010 20:09:nw-rr                                 | 1000                         |                           |
|                                                    | inkilablar.html                                                                                                    | 8.81 KB HTML Belgesi                                                                                             | 18.10.2010 20:09:rw-rr                                 | 1000                         |                           |
|                                                    | 🖉 ilkeleri.html                                                                                                    | 7.15 KB HTML Belgesi                                                                                             | 18.10.2010 20:09:rw-rr                                 | 1000                         |                           |
|                                                    | avati.html                                                                                                    | 28.02 KB HTML Belgesi                                                                                            | 18.10.2010 20:09:rw-rr                                 | 1000                         |                           |
|                                                    | @ genclige hitabe.html                                                                                                    | 6.86 KB HTML Belgesi                                                                                             | 18.10.2010 20:09:rw-rr                                 | 1000                         |                           |
|                                                    | ataturk4.jpg                                                                                                    | 60.92 KB JPEG resmi                                                                                              | 18.10.2010 20:09:rw-rr                                 | 1000                         |                           |
|                                                    | ataturk3.jpg                                                                                                    | 46.40 KB JPEG resmi                                                                                              | 18.10.2010 20:09:rw-rr                                 | 1000                         |                           |
|                                                    | ataturk1.jpg                                                                                                    | 45.76 KB JPEG resmi                                                                                              | 18.10.2010 20:09:rw-rr                                 | 1000                         |                           |
|                                                    | ataturk1jpg                                                                                                    | 29.06 KB JPEG resmi                                                                                              | 18.10.2010 20:09:rw-rr                                 | 1000                         |                           |
|                                                    | ataturk0hjxzc3.jpg                                                                                                    | 31.79 KB JPEG resmi                                                                                              | 18.10.2010 20:09:rw-rr                                 | 1000                         |                           |
| < >                                                | KOMUT:>[18.10.2010 23:55:02] RETR gendige htab           DURUM:>         [18.10.2010 23:55:02] RETR gendige htab           DURUM:>         [18.10.2010 23:55:02] Sto Openi           [18.10.2010 23:55:02] 226 Trans         [18.10.2010 23:55:02] Dosya akt           DURUM:>         [18.10.2010 23:55:02] Dosya akt | e.html<br>uvasna bağlanılıyor 192.168.15<br>ng BINARY mode data connection<br>fer complete.<br>arımı tamamlandı. | i4. 128:35774<br>for genclige hitabe.html (7027 bytes) |                              |                           |
| Sıra Penceresi Günlük Penceresi                    |                                                                                                    |                                                                                                    |                                                        |                              | ()                        |
| No Öğe Adı Adres <-                                | > Boyut Ilerleme / Yerel                                                                                                    | Uzak                                                                                                    | Baslangic zar                                          | manı Bitis zamanı Gecti      | Kaldı Hız Cok Pa.,, Durum |
|                                                    | ,                                                                                                    |                                                                                                    |                                                        |                              | ····· ,···· ,····         |
|                                                    |                                                                                                    |                                                                                                    |                                                        |                              |                           |
|                                                    |                                                                                                    |                                                                                                    |                                                        |                              |                           |
| (ardım için F1 tuşuna basın                        |                                                                                                    |                                                                                                    | 192.168                                                | 3.154.128, 27 nesne, 9.44 MB | SAYI                      |
|                                                    |                                                                                                    |                                                                                                    |                                                        |                              | TR 🖌 🛱 📆 🌒 23:56          |

Sol taraftaki pencerede bağlandığımız bilgisayar içindeki veriler , sağ taraftaki pencerede ise bağlanılan ftp server içindeki dosyalar bulunmaktadır.

Ftp servera göndermek istediğimiz dosyaya sağ tıklayarak yükle seçeneği seçildi.

| GlobalSCAPE        | - CuteFTP 8.3 Professi      | ional - [son - 19     | 2.168.154.128, Durum: Hata] |                                   | and in case        | the state of the state of the s |                                       |                            |         |         |                |            | 1     | <u> </u> |
|--------------------|-----------------------------|-----------------------|-----------------------------|-----------------------------------|--------------------|----------------------------------------------------------------------------------------------------|---------------------------------------|----------------------------|---------|---------|----------------|------------|-------|----------|
| Dosya Dü           | izenle G <u>ö</u> rüntüle / | Araçlar <u>P</u> ence | re <u>Y</u> ardım           |                                   |                    |                                                                                                    |                                       |                            |         |         | Buy No         | wl _       | 8     | ×        |
| 🔝 🥕 🎦 🔻            | 🖉 📉 🛜 🕱 🗎                   | 2 🕄 🕐                 | - 🕢 -   🖻 🛋 💾 🗶 📝           | ] 🧔 😡 🥥                           |                    |                                                                                                    |                                       |                            |         |         |                |            |       |          |
| Yerel Sürücü       | iler Site Yöneticis         | i 🔶                   | son                         |                                   |                    |                                                                                                    |                                       |                            |         |         |                |            |       | •        |
| depdep             | - 🦻                         | i 🔳 🖻 🐱               | 퉬 /home/deneme1             |                                   |                    |                                                                                                    |                                       |                            |         | - 🦻     | 1              | <b>X X</b> | 3     |          |
| Ad                 | / Boyut Tür                 |                       | Ad                          | Boyut                             | Tür                | Değiştirme                                                                                                    | \\\\\\\\\\\\\\\\\\\\\\\\\\\\\\\\\\\\\ | Açıklama Sa                | hip     |         |                |            |       | -        |
| \mu mount          | Dos                         | ya klasörü 🔅          | 🔚 3-Ataturk-bayrak.jpg      | 49.19 KB                          | JPEG resmi         | 18.10.2010 20:09:                                                                                                    | -rw-rr                                | 10                         | 00      |         |                |            |       |          |
| update-inet        | A Value                     | Chally Dalla          | 🧧 resim.html                | 3.28 KB                           | HTML Belgesi       | 18.10.2010 20:09:                                                                                                    | -rw-rr                                | 10                         | 00      |         |                |            |       |          |
| libfile-copy-      | <u>о</u> тике               | Ctri+PgUp             | 🖉 nutuk2.html               | 5.76 KB                           | HTML Belgesi       | 18.10.2010 20:09:                                                                                                    | -rw-rr                                | 10                         | 00      |         |                |            |       |          |
| vsftpd_2.2.2       | <u>G</u> elişmiş Yükle      | •                     | 🖉 nutuk1.html               | 5.73 KB                           | HTML Belgesi       | 18.10.2010 20:09:                                                                                                    | -rw-rr                                | 10                         | 00      |         |                |            |       | =        |
|                    | + Kanala ekle:              |                       | 💋 inkilablar.html           | 8.81 KB                           | HTML Belgesi       | 18.10.2010 20:09:                                                                                                    | -rw-rr                                | 10                         | 00      |         |                |            |       |          |
|                    | 1                           |                       | 🔊 ilkeleri.html             | 7.15 KB                           | HTML Belgesi       | 18.10.2010 20:09:                                                                                                    | -rw-rr                                | 10                         | 00      |         |                |            |       |          |
|                    | 🔏 Kes                       | Ctrl+X                | ayati.html                  | 28.02 KB                          | HTML Belgesi       | 18.10.2010 20:09:                                                                                                    | -rw-rr                                | 10                         | 00      |         |                |            |       |          |
|                    | 📄 K <u>o</u> pyala          | Ctrl+C                | 🙋 genclige hitabe.html      | 6.86 KB                           | HTML Belgesi       | 18.10.2010 20:09:                                                                                                    | -rw-rr                                | 10                         | 00      |         |                |            |       |          |
|                    | 🔂 Yapıştır                  | Ctrl+V                | 🔊 ataturk4.jpg              | 60.92 KB                          | JPEG resmi         | 18.10.2010 20:09:                                                                                                    | -rw-rr                                | 10                         | 00      |         |                |            |       |          |
|                    |                             |                       | ataturk3.jpg                | 46.40 KB                          | JPEG resmi         | 18.10.2010 20:09:                                                                                                    | -rw-rr                                | 10                         | 00      |         |                |            |       |          |
|                    | Kopy <u>a</u> la            |                       | ataturk1.jpg                | 45.76 KB                          | JPEG resmi         | 18.10.2010 20:09:                                                                                                    | -rw-rr                                | 10                         | 00      |         |                |            |       |          |
|                    | <u>T</u> aşı                |                       | ataturk1,.jpg               | 29.06 KB                          | JPEG resmi         | 18.10.2010 20:09:                                                                                                    | -rw-rr                                | 10                         | 00      |         |                |            |       |          |
|                    | Tümünü Sec                  | Ctrl+A                | ataturk0hjxzc3.jpg          | 31.79 KB                          | JPEG resmi         | 18.10.2010 20:09:                                                                                                    | -rw-rr                                | 10                         | 00      |         |                |            |       |          |
|                    | - I dinana seç              |                       | ataturk01tw5.jpg            | 21.23 KB                          | JPEG resmi         | 18.10.2010 20:09:                                                                                                    | -rw-rr                                | 10                         | 00      |         |                |            |       | -        |
|                    | Düzenle                     | Ctrl+Enter            | DURUM:> [18.10.2010 2       | 3:59:08] FTP veri yuvasına bağla  | niliyor 192.168.   | 154.128:39262                                                                                                    |                                       |                            |         |         |                |            |       | ^        |
|                    | Görüntüle                   | Ctrl+W                | [18.10.2010 2               | 3:59:08] 226 Directory send OK.   | ectory listing.    |                                                                                                    |                                       |                            |         |         |                |            |       |          |
|                    | Ac                          | Ctrl+E                | DURUM:> [18.10.2010 2       | 3:59:08] Dizin listeleme tamamlar | dı.                |                                                                                                    |                                       |                            |         |         |                |            |       | _        |
| 4                  | 📓 Yeniden Adlandı           | r F2                  | 101:> [19.10.2010 00:05:45] | C: Users (windows 7)Desktop (de   | epoep (update-inet | u_4.35_ail.deb\ ign yen                                                                                                    | i aktarım oluşturuldu                 | <12>                       |         |         |                |            |       | -        |
| × (                | × Sil                       | Del                   | ]]                          |                                   |                    |                                                                                                    |                                       |                            |         |         |                |            |       |          |
| Sira Pence         |                             |                       |                             |                                   |                    |                                                                                                    |                                       |                            |         |         |                |            | 4     | *        |
| No Öğe A           | - offeringer                |                       | > Boyut İlerleme            | 4 Yerel                           | Uza                | ak.                                                                                                    | Başlangıç zamanı                      | Bitiş zamanı               | Gecti   | Kaldı   | Hız            | Cok Pa     | Durun |          |
| E V                | update-inetd 4.35           | 192.168               | 19.23 KB 100%               | :\Users\Windows7\Desktop\         | denden\ /ho        | me/deneme1/und                                                                                                    | 19.10.2010 00:05:4                    | 5 19.10.2010 00:05:45      | 0:00:00 | 0:00:00 | 45.13 m        | Normal     | Bitti | 1        |
|                    |                             |                       |                             |                                   |                    |                                                                                                    |                                       |                            |         |         |                |            |       | 1        |
|                    |                             |                       |                             |                                   |                    |                                                                                                    |                                       |                            |         |         |                |            |       | 1        |
|                    |                             |                       |                             |                                   |                    |                                                                                                    |                                       |                            |         |         |                |            |       | 1        |
|                    |                             |                       |                             |                                   |                    |                                                                                                    |                                       |                            |         |         |                |            |       | - 1      |
|                    |                             |                       |                             |                                   |                    |                                                                                                    |                                       |                            |         |         |                |            |       |          |
| •                  |                             |                       |                             |                                   | m                  |                                                                                                    |                                       |                            |         |         |                |            |       | •        |
| Secilen öğeleri ka | rsıva yükler                |                       |                             |                                   |                    |                                                                                                    | 192 168 154                           | 128 1 / 26 nesne secili 2  | 8.02 KB |         |                |            | SAVI  | _        |
|                    |                             | - II (m)              |                             |                                   | -                  |                                                                                                    | 152100.154                            | 120, 2 , 20 Meshe seçin, 2 | 0.02.10 | TR      | an 1-          | 40         | 00.00 | 10       |
|                    |                             |                       |                             |                                   |                    |                                                                                                    |                                       |                            |         |         | - U 1 <u>4</u> | 10         | 00:00 |          |

Kırmızı ile belirtilen pencerede transferin durumu görünmektedir. Ftp serverdan bağlandığımız bilgisayara dosya göndermek için dosya üzerine sağ tıklayarak yükle

seçeneği seçildi .

| GlobalSCAPE - CuteFTP 8.3 Professional - [son - 19 | 2.168.154.128, Durum: Hata]                          |                        |                                      |                                              |                        |          |
|----------------------------------------------------|------------------------------------------------------|------------------------|--------------------------------------|----------------------------------------------|------------------------|----------|
| Dosya Düzenle Görüntüle Araçlar Pence              | re <u>Y</u> ardım                                    |                        |                                      |                                              | Buy Now!               | _ 8 ×    |
| 😳 🏓 🗉 🖉 🔌 🔅 💘 🗋 😒                                  | • 🕢 -   🖻 🕮 💾 ! 🗙 🛃 🧔 😡                              |                        |                                      |                                              |                        |          |
| Yerel Sürücüler Site Yöneticisi                    | son                                                  |                        |                                      |                                              |                        | <        |
| depdep 🛛 👻 🦻 📕 🖻 🚱                                 | 🎉 /home/deneme1                                      |                        |                                      |                                              | - 🦻 🔰 📓 🕱 🗙            | : 🖃 🌮 🖻  |
| Ad 🖉 Boyut Tür 🛛                                   | Ad                                                   | Boyut Tür              | Değiştirme 🗸 Özn                     | nitelikler Açıklama Sahip                    |                        | -        |
| mount Dosya klasörü 1                              | 🖼 3-Ataturk-bayrak.jp                                | AD 10 KR IDEG resmi    | 18.10.2010 20:09:nw-rr               | r 1000                                       |                        |          |
| update-inetd 19.23 KB DEB Dosyası 2                | 🖉 resim.html 🔮 Yükle                                 | Ctrl+PgDn L Belgesi    | 18.10.2010 20:09:rw-rr               | r 1000                                       |                        |          |
| libfile-copy-re 20.10 KB DEB Dosyası 2             | 🖉 nutuk2.html 🛛 🖉 🖉 🖉                                | L Belgesi              | 18.10.2010 20:09:nw-rn               | r 1000                                       |                        |          |
| 3-Ataturk-bay 49.19 KB JPEG resmi 1                | 🖉 nutuk1.html                                        | L Belgesi              | 18.10.2010 20:09:rw-rr               | r 1000                                       |                        | E        |
| vsftpd_2.2.2-3 137.36 KB DEB Dosyası 2             | 🖉 inkilablar.html 🫛 🕺 Kes                            | Ctrl+X L Belgesi       | 18.10.2010 20:09:rw-rr               | r 1000                                       |                        |          |
|                                                    | 🔊 ilkeleri.html 👘 Kopyala                            | Ctrl+C L Belgesi       | 18.10.2010 20:09:rw-rr               | r 1000                                       |                        |          |
|                                                    | nayati.html 📄 Yagıştır                               | Ctrl+V L Belgesi       | 18.10.2010 20:09:rw-rr               | r 1000                                       |                        |          |
|                                                    | genclige hitabe.htr                                  | L Belgesi              | 18.10.2010 20:09:rw-rr               | r 1000                                       |                        |          |
|                                                    | ataturk4.jpg                                         | resmi                  | 18.10.2010 20:09:nw-rr               | r 1000                                       |                        |          |
|                                                    | ataturk3.jpg Tü <u>m</u> ünü Seç                     | Ctrl+A resmi           | 18.10.2010 20:09:rw-rr               | r 1000                                       |                        |          |
|                                                    | ataturk1.jpg                                         | resmi                  | 18.10.2010 20:09:rw-rr               | r 1000                                       |                        |          |
|                                                    | ataturk1,.jpg                                        | Ctri+Enter resmi       | 18.10.2010 20:09:rw-rr               | r 1000                                       |                        |          |
|                                                    | ataturk0hjxzc3.jpg 💿 G <u>ö</u> rüntüle              | Ctrl+W resmi           | 18.10.2010 20:09:rw-rr               | r 1000                                       |                        |          |
|                                                    | ataturk01tw5.jpg                                     | Ctrl+E resmi           | 18.10.2010 20:09:rw-rr               | r 1000                                       |                        | -        |
|                                                    | [18 📷 Yeniden Adlandır                               | F2 isting.             |                                      |                                              |                        | ~        |
|                                                    |                                                      | Del                    |                                      |                                              |                        |          |
|                                                    | NOT:> [19.10.2010                                    | update-inetd           | _4.35_all.deb\" için yeni aktarım ol | luşturuldu <15>                              |                        |          |
|                                                    | NO1:> [19.10.2010 Zellikler/CHMOD                    | Alt+Enter oluşturuldu  | <16>                                 |                                              |                        |          |
|                                                    | ]]                                                   |                        |                                      |                                              |                        |          |
| Sıra Penceresi Günlük Penceresi                    |                                                      |                        |                                      |                                              |                        |          |
| No Öğe Adı Adres <                                 | > Boyut İlerleme 7 Yerel                             | Uzak                   | Başlangıç                            | ç zamanı Bitiş zamanı Geçti                  | Kaldı Hız Çok Pa       | a Durum  |
| F vpdate-inetd 4.35 192.168 🛶                      | 19.23 KB 100% C:\Users\Windows 7                     | /\Desktop\depdep\ /hom | e/deneme1/upd 19.10.201              | 0 00:05:45 19.10.2010 00:05:45 0:00:00       | 0:00:00 45.13 m Norma  | al Bitti |
| F 🗸 3-Ataturk-bayrak 192.168 🜩                     | <ul> <li>49.19 KB 100% C:\Users\Windows 7</li> </ul> | \Desktop\depdep\3 /hom | ne/deneme1/3-At 19.10.201            | 0 00:12:02 19.10.2010 00:12:03 0:00:00       | 0:00:00 9.00 mbs Norma | al Bitti |
|                                                    |                                                      |                        |                                      |                                              |                        | I        |
|                                                    |                                                      |                        |                                      |                                              |                        | I        |
|                                                    |                                                      |                        |                                      |                                              |                        |          |
|                                                    |                                                      |                        |                                      |                                              |                        |          |
| •                                                  |                                                      |                        |                                      |                                              |                        |          |
| çilen öğeleri karşıdan yükler                      |                                                      |                        | 192                                  | 2.168.154.128, 1 / 26 nesne seçili, 49.19 KB |                        | SAYI     |
|                                                    |                                                      |                        |                                      |                                              |                        |          |

Kırmızı ile belirtilen pencerede transferin durumu görünmektedir.

Ubuntu Ftp Server üzerinden dosya transferi gerçekleştirildi.